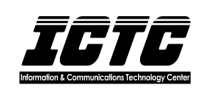

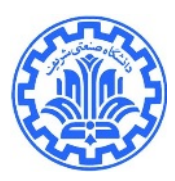

## شیوه ایجاد VPN برای کاربران Android 7 به بالا

برای ساختن VPN وارد Setting شوید سپس بخش VPN را انتخاب نمایید:

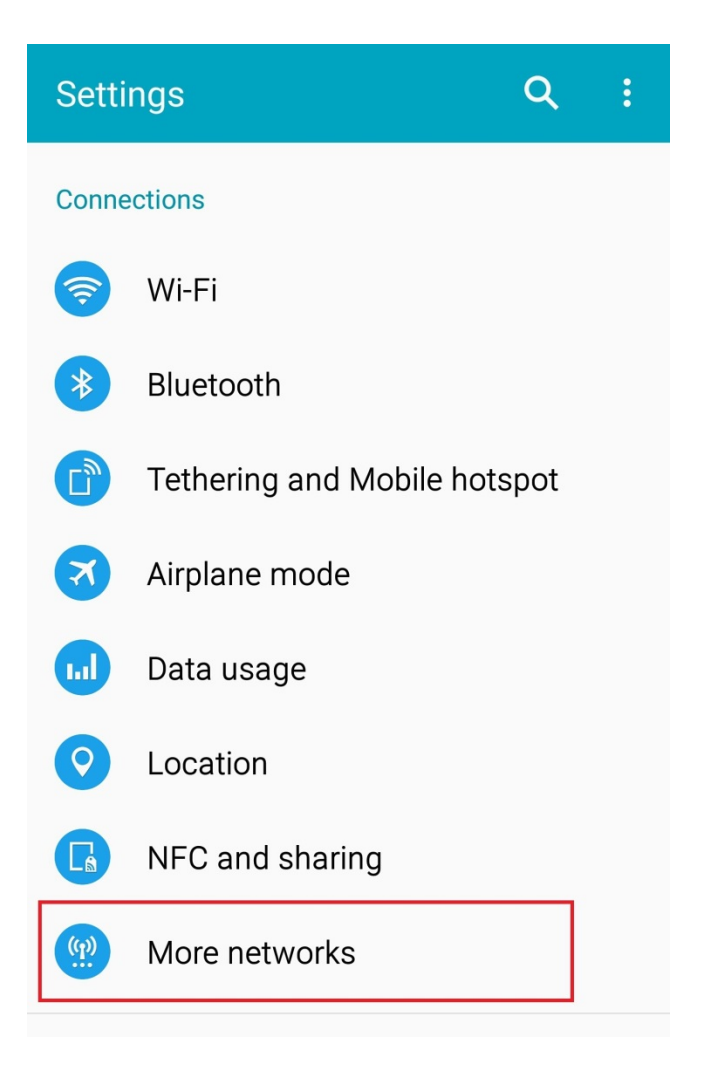

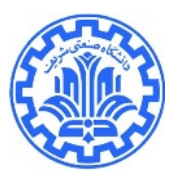

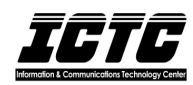

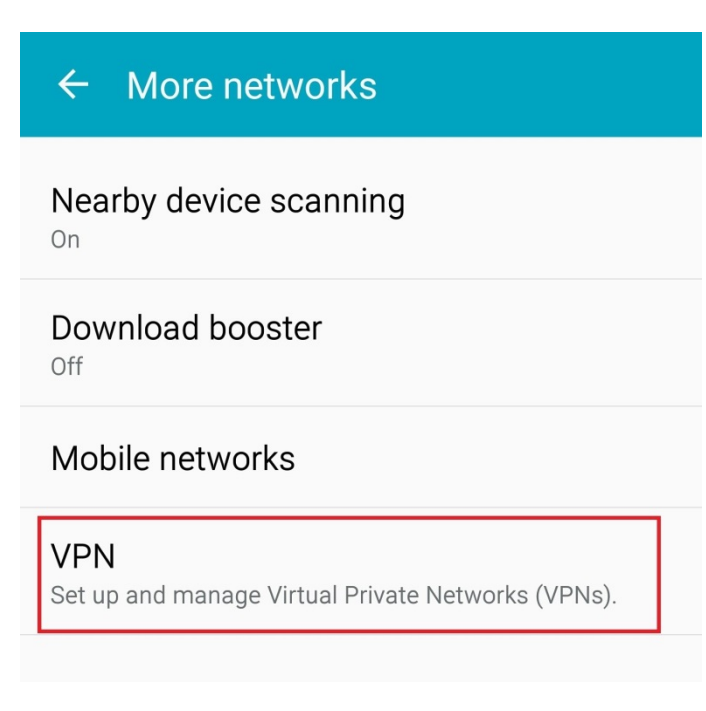

یک VPN جدید ایجاد کنید.

سپس در صفحه بازشده تنظیمات را مطابق تصویر زیر انجام دهید و سپس تنظیمات را save کنید.

Type: L2TP/IPSec PSK

Server: access2.sharif.ir

خالی :L2TP Secret

خالى :IPSec Identifier

IPSec pre-shared key: access1.sharif.ir

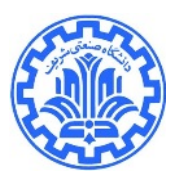

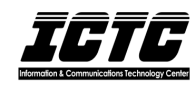

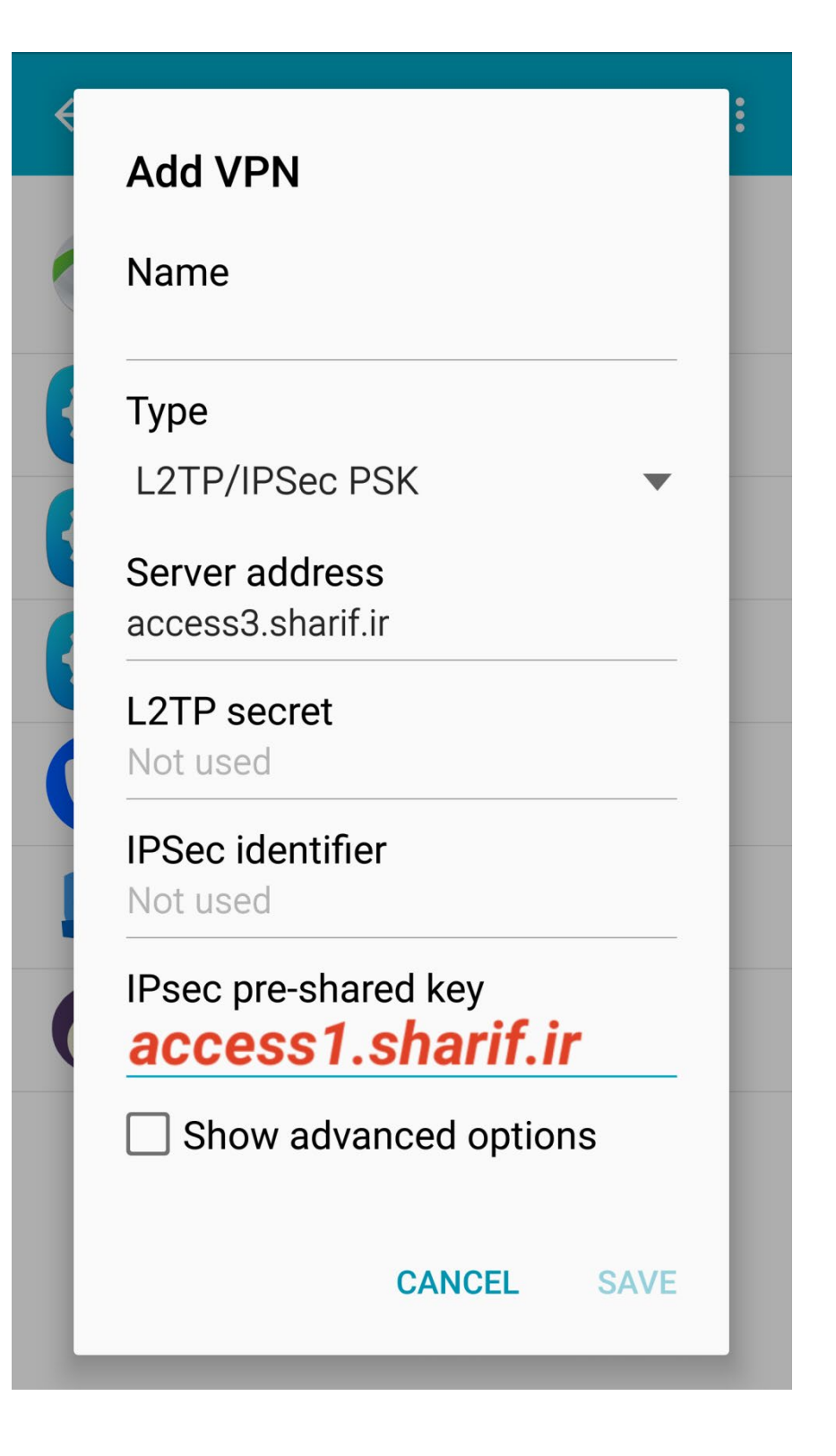

در صورت بروز هرگونه مشکل با میز خدمت مرکز فناوری اطلاعات و ارتباطات به شماره تلفن ۶۶۱۶۴۱۵۴–۰۲۱ داخلیهای ۱۶۴ و ۱۷۱ تماس بگیرید. و یا در سایت noc.sharif.ir درخواست خود را مطرح کنید.

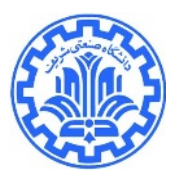

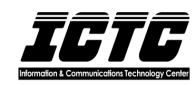

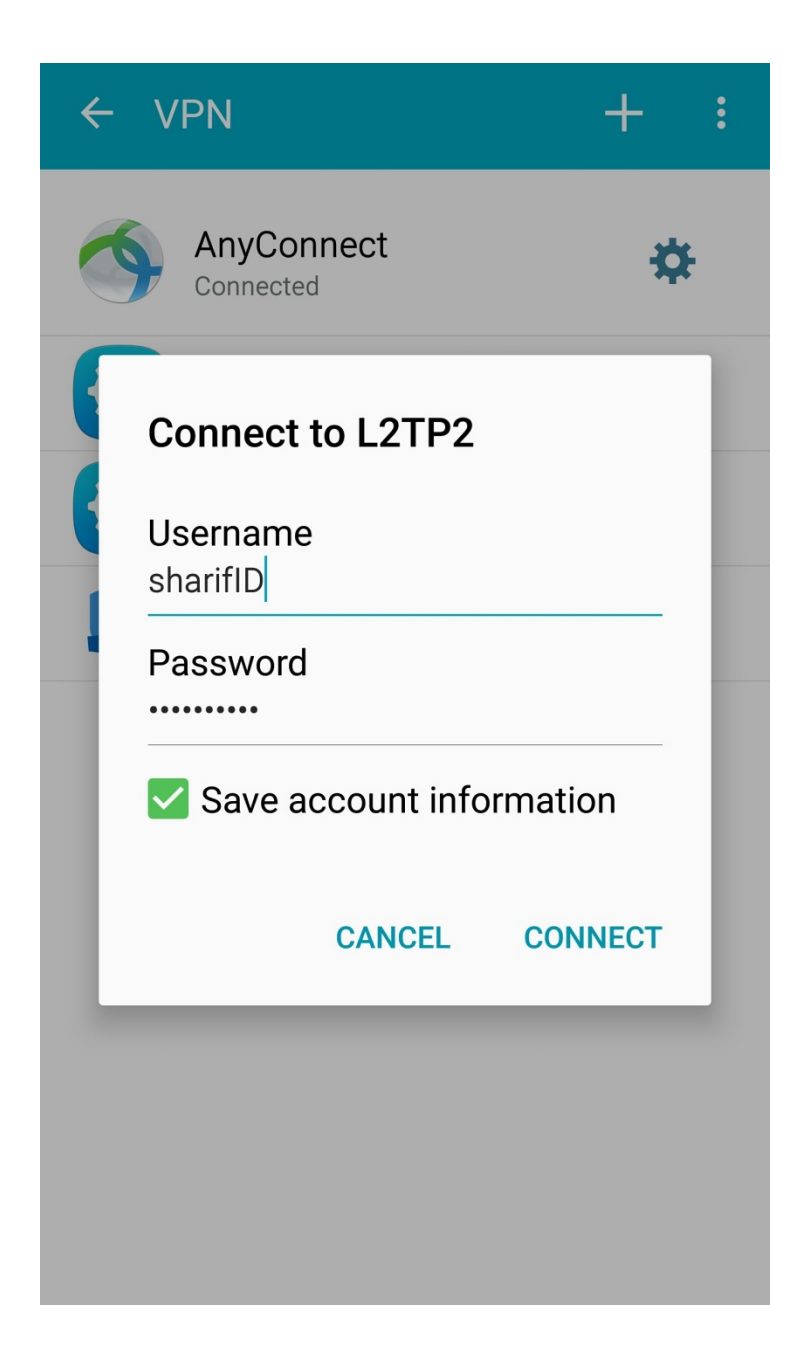

شناسه شريف شما :Username

پسورد شناسه شريف شما :Password